## (ACA) ACCELA Citizen Access Portal

Applying for a Convenience Store Registration Record

## Record Acronym: LCSR

- 1) Navigate to ACA URL: <u>https://epermits.elpasotexas.gov/citizenaccess/</u>
- 2) Click on **Register Now** (if not already registered)

| CITY OF<br>EL PASO                                                                                                    | <u>City of El Paso Hor</u>                                                                                                    |
|----------------------------------------------------------------------------------------------------|----------------------------------------------------------------------------------------------------|
| Announcer<br>ttention: Due to problems when uploading documents, the<br>ecommended browser is Internet Explorer 10 or greater.<br>Home Building Health Licenses Planning Telecom & RoW Traf<br>Advanced Search •                                                                                                    | ments Register for an Account Logi                                                                                                    |
| Please Login<br>Many online services offered by the Agency require login for security reasons. If you<br>are an existing user, please enter your user name and password in the box on the right.<br>New Users<br>If you are a new user you may register for a free Citizen Access account. It only takes a<br>few simple steps and you'll have the added benefits of seeing a complete history of<br>your applications, access to invoices and receipts, checking on the status of your<br>pending activities, and more. | Login User Name or E-mail:   Password:  LogIn >  CogIn >  CogIn = CogIn = CogI |

## 3) Accept 'General Disclaimer'

|                                                                                                    |                                                                                                    |                                                                                            |                                                      | Anno                                                               | ouncements Reg  | gister for an Accour | nt Login |
|----------------------------------------------------------------------------------------------------|----------------------------------------------------------------------------------------------------|--------------------------------------------------------------------------------------------|------------------------------------------------------|--------------------------------------------------------------------|-----------------|----------------------|----------|
| ttention: Due<br>ecommended                                                                                                    | to problem<br>browser is I                                                                                                    | s when upl<br>nternet Exp                                                                  | oading doc<br>plorer 10 o                            | cuments, the<br>or greater.                                        | Search          |                      | Q ·      |
| Home Buildin                                                                                                    | ng Health                                                                                                    | Licenses                                                                                   | Planning                                             | Telecom & RoW                                                      | Traffic Control | more 🔻               |          |
| Advanced Sear                                                                                                    | ch 🔻                                                                                                    |                                                                                            |                                                      |                                                                    |                 |                      |          |
|                                                                                                    |                                                                                                    |                                                                                            |                                                      |                                                                    |                 |                      |          |
| ccount Pogistra                                                                                                    | tion                                                                                                    |                                                                                            |                                                      |                                                                    |                 |                      |          |
| ccount Registra                                                                                                    | tion                                                                                                    | lowing inform:                                                                             | ation to open a                                      | an account.                                                        |                 |                      |          |
| ccount Registra                                                                                                    | tion<br>provide the fol                                                                                                    | lowing informa                                                                             | ation to open a                                      | an account:                                                        |                 |                      |          |
| ccount Registra<br>ou will be asked to<br>• Choose a user r<br>• Personal and Co                                                                                                    | tion<br>provide the foll<br>name and passy<br>ontact Informal                                                                             | lowing informa<br>vord<br>tion                                                             | ation to open a                                      | an account:                                                        |                 |                      |          |
| ccount Registra<br>ou will be asked to<br>• Choose a user r<br>• Personal and Co                                                                                                    | tion<br>provide the foll<br>name and passy<br>ontact Informal                                                                             | lowing informa<br>vord<br>tion                                                             | ation to open a                                      | an account:                                                        |                 |                      |          |
| ccount Registra<br>ou will be asked to<br>• Choose a user r<br>• Personal and Co<br>ease review and ac                                                                              | tion<br>provide the foll<br>name and passy<br>ontact Informal<br>scept the terms                                                          | lowing informa<br>vord<br>tion<br>below to proc                                            | ation to open a<br>eed.                              | an account:                                                        |                 |                      |          |
| ccount Registra<br>ou will be asked to<br>• Choose a user r<br>• Personal and Co<br>ease review and ac<br>General Disclai                                                           | tion<br>provide the foll<br>name and passy<br>ontact Informat<br>coopt the terms<br>mer                                                   | lowing informa<br>vord<br>tion<br>below to proc                                            | ation to open a                                      | an account:                                                        |                 |                      |          |
| ccount Registra<br>ou will be asked to<br>• Choose a user r<br>• Personal and Co<br>ease review and ac<br>General Disclai                                                           | tion<br>provide the foll<br>name and passy<br>portact Information<br>ccept the terms<br>mer                                               | lowing informa<br>vord<br>ion<br>below to proc                                             | ation to open a<br>eed.                              | an account:                                                        | <u>^</u>        |                      |          |
| ccount Registra<br>ou will be asked to<br>• Choose a user r<br>• Personal and Co<br>ease review and ac<br>General Disclai<br>All information                                        | tion<br>provide the foll<br>name and passy<br>portact Informat<br>ccept the terms<br>mer<br>c utained in                                  | lowing information<br>vord<br>below to proc                                                | ation to open a<br>eed.<br>EL PASO wel               | an account:<br>b sites, including                                  | *               |                      |          |
| ccount Registra<br>ou will be asked to<br>• Choose a user r<br>• Personal and Cc<br>ease review and ac<br>General Disclai<br>All information<br>but not limite                      | tion<br>provide the foll<br>name and passy<br>ontact Informat<br>ecept the terms<br>mer<br>c stained in<br>to www.elpa                    | lowing information<br>vord<br>below to proc<br>all CITY OF<br>sotexas.gov                  | ation to open a<br>eed.<br>EL PASO we<br>is compiled | an account:<br>b sites, including<br>and made                      | *               |                      |          |
| ccount Registra<br>au will be asked to<br>• Choose a user r<br>• Personal and Co<br>dease review and ac<br>General Disclai<br>All information<br>but not limite<br>available a a pu | tion<br>provide the foll<br>name and passy<br>pontact Informat<br>eccept the terms<br>mer<br>contained in<br>to www.elpa<br>ublic service | lowing information<br>tion<br>below to proc<br>all CITY OF<br>sotexas.gov<br>by the CITY ( | eed.<br>EL PASO we<br>is compiled<br>OF EL PASO,     | an account:<br>b sites, including<br>and made<br>, TEXAS. The CITY | Â               |                      |          |

## 4) Provide New Account Information

| Home B                               | uilding                        | Health              | Licenses            | Planning | Telecom & RoW | Traffic Control | more 🔻                       |
|--------------------------------------|--------------------------------|---------------------|---------------------|----------|---------------|-----------------|------------------------------|
| Advanced                             | Search 🔻                       |                     |                     |          |               |                 |                              |
| Account F<br>Enter/Cor<br>Login Infc | Registra<br>nfirm Y<br>ormatic | ation St<br>our Acc | ep 2:<br>count Info | ormation |               |                 | * indicates a required field |
| User Name:                           |                                |                     |                     | 0        |               |                 |                              |
| * E-mail Addro                       | ess:                           |                     |                     |          |               |                 |                              |
| * Password:                          |                                |                     |                     | 0        |               |                 |                              |
| Type Passwo                          | ord Again                      |                     |                     |          |               |                 | $\triangleright$             |
| *Enter Securi                        | ity Questi                     | ion:                |                     | 0        |               |                 |                              |
| Answer:                              |                                |                     |                     | 0        |               |                 |                              |
| Contact li                           | nforma                         | ation               |                     |          |               |                 |                              |
| Choose how to fi                     | ll in your co                  | ntact informa       | tion.               |          | Select        | Business        | 5                            |
| Add New                              |                                |                     |                     |          | con           | tact list.      |                              |
|                                      |                                |                     |                     |          |               |                 |                              |

- Continue Registration »
- 5) Provide 'Business Owner' information

| * First Name:     | Middle Name: | * Last Name: |
|-------------------|--------------|--------------|
| Name of Business: |              |              |
| *Address:         |              |              |
| *City:            | * State:     | *Zip:        |
|                   |              |              |

## 6) Provide Login Credentials

| EL PASO                                                                                                    | <u>City of El Paso Hom</u>                                                                                   |
|----------------------------------------------------------------------------------------------------|----------------------------------------------------------------------------------------------------|
| tention: Due to problems when uploading documents, tl<br>commended browser is Internet Explorer 10 or greater.                                                                                                    | Announcements Register for an Account Login                                                                  |
| ome Building Health Licenses Planning Telecom<br>Advanced Search -                                                                                                    | ÷ RoW Traffic Control more ▼                                                                                 |
| Please Login<br>Many online services offered by the Agency require login for security reaso<br>are an existing user, please enter your user name and password in the box of<br>New Users<br>If you are a new user you may register for a free Citizen Access account. It<br>few simple steps and you'll have the added benefits of seeing a complete h<br>your applications, access to invoices and receipts, checking on the status of<br>pending activities, and more. | ns. If you<br>on the right.<br>User Name or E-mail:<br>testing<br>Password:<br>•••••••<br>•f your<br>Login > |
| Register Now »                                                                                                    | Remember me on this computer      by formation my password                                                   |

## 7) Select 'Licenses' from menu

| CITY OF<br>EL PASO                      |                                        |                                          |                                              |                    |                                       |                 | <u>Ci</u> | ty of El Paso Home |
|-----------------------------------------|----------------------------------------|------------------------------------------|----------------------------------------------|--------------------|---------------------------------------|-----------------|-----------|--------------------|
| A<br>Attention: Due to<br>ecommended bi | nnouncemer<br>problems<br>rowser is Ir | nts Logged i<br>when uplc<br>nternet Exp | n as:Angel Lun<br>bading docu<br>lorer 10 or | a C<br>ume<br>grea | collections (0)<br>ents, the<br>ater. | Cart (0) Acco   | ount Ma   | anagement Logout   |
| Home Building<br>Dashboard My           | Health<br>Record                       | Licenses<br>My Account                   | Planning<br>Advanc                           | Tele<br>ced S      | ecom & RoW<br>earch 👻                 | Traffic Control | mor       | re 🔻               |
| Hello, Ange' (                          | una                                    |                                          | View Cart                                    |                    | My Collection                         | (0)             |           | View Collections   |
| Ther                                    | e are no it                            | ems in you                               | ır                                           |                    | You                                   | ı do not have a | ny co     | llections          |

8) Select 'Create an Application' from sub-menu

9)

| •<br>•                                                                                  |                                                                                                    | <u>City of El Pa</u>                                                                                                    | <u>so Homepage</u>                                                                                                    |
|-----------------------------------------------------------------------------------------|----------------------------------------------------------------------------------------------------|----------------------------------------------------------------------------------------------------|----------------------------------------------------------------------------------------------------|
| ncements Logged in as:Ang<br>olems when uploading<br>er is Internet Explorer 1          | el Luna Collections (0)<br>documents, the<br>0 or greater.                                                                                                    | Cart (0) Account Management                                                                                                    | Logout                                                                                                    |
| ealth Licenses Planni<br>Search Applications                                            | ng Telecom & RoW                                                                                                    | Traffic Control more 🔻                                                                                                    |                                                                                                    |
| esults   Add to collection   Add to c                                                   | art                                                                                                    |                                                                                                    |                                                                                                    |
| Status Date                                                                             | License Number                                                                                                    | Record Type                                                                                                    | Busines                                                                                                    |
| Inspection 05/05/2022                                                                   | LCSR22-00001                                                                                                    | Convenience Store Registration                                                                                                    | t                                                                                                    |
| 05/05/2022                                                                              | 2205TMP-142970                                                                                                    | Convenience Store Registration                                                                                                    | t                                                                                                    |
| Issued 04/26/2021                                                                       | LAEG21-00001                                                                                                    | Groomer License                                                                                                    |                                                                                                    |
| Expired 09/10/2020                                                                      | LSAL20-01504                                                                                                    | Security Alarm License                                                                                                    |                                                                                                    |
| lems when uploading<br>r is Internet Explorer                                           | g documents, the<br>10 or greater.                                                                                                    | Search                                                                                                    |                                                                                                    |
| alth Licenses Plan<br>Search Applications                                               | ning Telecom & Ro                                                                                                    | W Traffic Control more 🔻                                                                                                    | r                                                                                                    |
|                                                                                         |                                                                                                    |                                                                                                    |                                                                                                    |
| Permitting System. Using thi<br>and track the status of your<br>office, 24 hours a day. | s system you can submit<br>application all from the                                                                                                    | and                                                                                                    |                                                                                                    |
| his Site" before proceeding.<br>ore beginning your applicati                            | You must accept the on.                                                                                                    |                                                                                                    |                                                                                                    |
| to keep its Web information                                                             | accurate and timely, the                                                                                                    | A                                                                                                    |                                                                                                    |
|                                                                                         | icements Logged in as:Ang<br>alth Licenses Planni<br>Search Applications<br>Batts   Add to collection   Add to collection   Add to c | Incements       Logged in as:Angel Luna       Collections (0)         Delems when uploading documents, the<br>er is Internet Explorer 10 or greater.         Hath       Licenses       Planning       Telecom & RoW         Search Applications         esuits   Add to collection   Add to care         Status       Date       Licensee Number         Inspection       05/05/2022       LCSR22-00001         05/05/2022       LCSR22-00001         Expired       09/10/2020       LSAL20-01504    Disclaimer cements       cements       Logged in as:Angel Luna       Collections of Collections of Collectio | City of El Pas         scements       Logged in as-Angel Luna       Collections (0)       Cart (0)       Account Management         slems when uploading documents, the<br>r is Internet Explorer 10 or greater.       Search       Search         alth       Icenses       Planning       Telecom & Row       Traffic Control       more *         search Applications       Search       Search       Search       More *         search       Date       License Number       Record Type         Inspection       05/05/2022       LCSR2-00001       Convenience Store Registration         05/05/2022       LSR22-01504       Security Alarm License         Disclaimer       Security Alarm License       Security Alarm License         Disclaimer       Security Alarm License       Security Alarm License         Leems when uploading documents, the<br>r is Internet Explorer 10 or greater.       Search         alth       Licenses       Planning       Telecom & Row       Traffic Control       more *         Search Applications       Search Applications       Search Applications       Search Applications         Permitting System, Using this system you can submit and<br>and track the status of your application all from the<br>office, 24 hours a day.       Ising the before proceeding. You must accept the<br>preber proceeding. You must accept the<br>prelater conserece |

10) Select Application Type from the available applications on list (Convenience Store Registration)

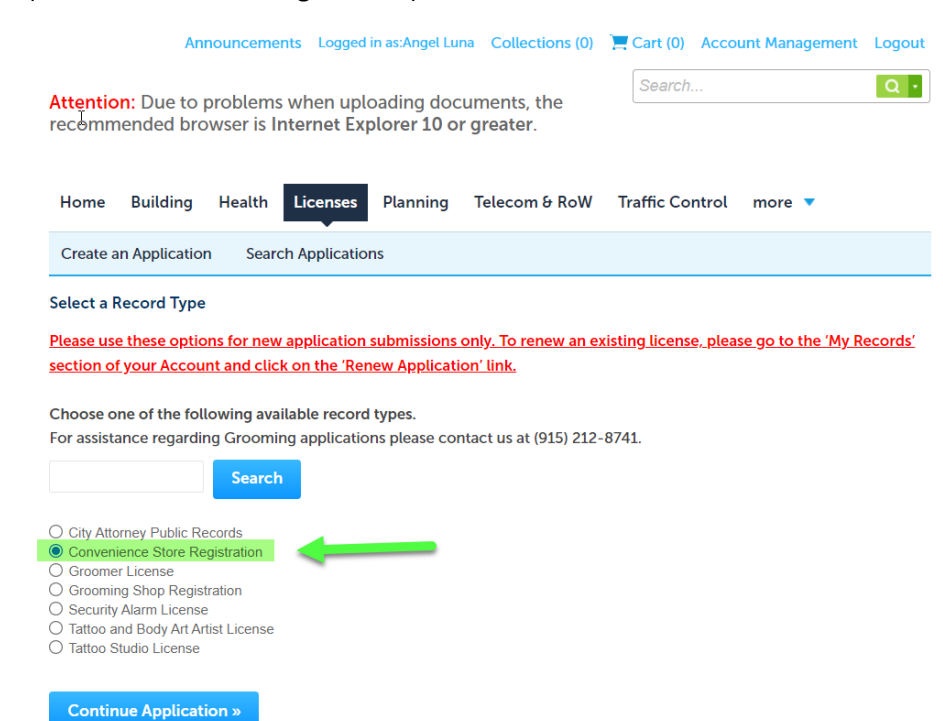

#### 11) Complete 3 REQUIRED documents, save and upload.

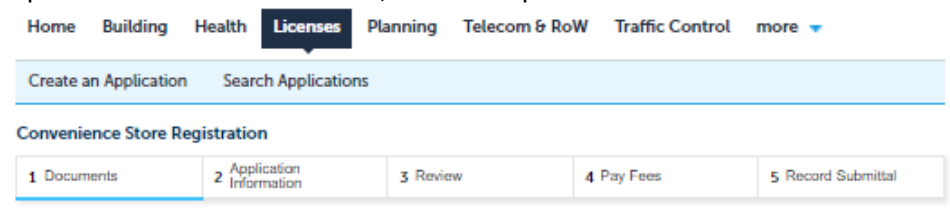

#### Step 1:Documents >.

\* May download and provide notarized documents at the time of inspection. The El Paso Police Department and Code Enforcement will be offering free notary services at the following locations: Code Enforcement Office

2

de Enforcement Office 7969 San Paulo El Paso, TX 79907

Westside Regional Command Center 4801 Osborne Dr. El Paso, TX 79922

Northeast Regional Command Center 9600 Dyer St. EL Paso, TX 79924

Central Regional Command Center 200 S. Campbell St. El Paso, TX 79901

> PHRCC 10780 Pebble Hills - Ste A El Paso, TX 79935

> > MVRCC 9011 Escobar Dr. El Paso, TX 79907

One Stop Shop 811 Texas Ave. El Paso, TX 79901

\* indicates a required field.

#### Upload Documentation

IMPORTANT: Before proceeding please complete, save and upload required documentation:

Program Participation Form [\*Print and Sign in the presence of a notary] The City of El Paso, the El Paso Police Department, its' officers and employees are not responsible criminally or civilly for acting on your behalf based on this agreement.

Criminal Trespass Affidavi

Authorizes the El Paso Police Department to enter the property at said location to enforce the criminal trespass statute section of the Texas Penal Code, against any person who is not authorized to be on said property.

Authorization List

Individuals listed on this form are authorized to be on the listed property at the specified time or day.

The maximum file size allowed is 1024 MB.

ade;adp;bat;chm;cmd;com;cpl;exe;hta;htm;html;ins;ispjar;js;jse;lib;lnk;mde;mht;mhtml;msc;msp;mst;php;pif;scr;sct;shb;sys;vb;vbe;vbs;vxd;wsc;wsf;wsh are disallowed file types to upload. This application type requires you to submit the following types of documents. Subject to the collected information, you may be required to submit

Authorization List, Program Participation Form, Criminal Tresspass Affidavit

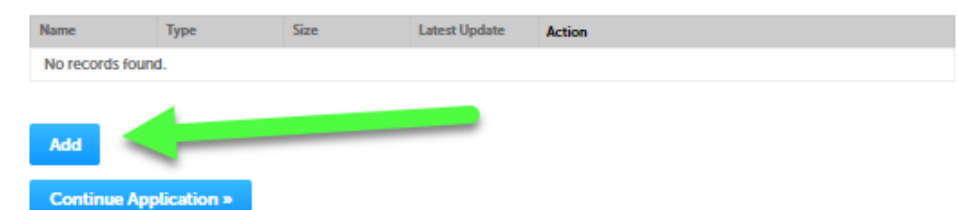

Select CONTINUE after uploading attachments/documents.

| FileUpload                                                                                                    | ×                                                                                                    |
|----------------------------------------------------------------------------------------------------|----------------------------------------------------------------------------------------------------|
| The maximum file size allowed is 1024 MB.<br>ade; adp; bat; chm; cmd; com; cpl; exe; hta; hi<br>mhtml; msc; msp; mst; php; pif; scr; sct; shb; s<br>file types to upload. | tm; html; ins; isp; jar; js; jse; lib; lnk; mde; mht;<br>;ys; vb; vbe; vbs; vxd; wsc; wsf; wsh are disallowed |
| testFile.txt                                                                                                    | 100%                                                                                                    |
| testFile2.txt                                                                                                    | 100%                                                                                                    |
| testFile3.txt                                                                                                    | 100%                                                                                                    |
|                                                                                                    |                                                                                                    |
|                                                                                                    |                                                                                                    |
| Continue Add                                                                                                    | Remove All Cancel                                                                                             |
|                                                                                                    |                                                                                                    |

Identified each uploaded file with the TYPE dropdown Select Save when ready  $\hfill \ensuremath{\mathbb{S}}$ 

| • Type:<br>Authorization List         |          |
|---------------------------------------|----------|
| File:<br>testFile.txt                 |          |
| 100%                                  |          |
| Description:                          |          |
|                                       |          |
|                                       | ▼        |
| spell check                           |          |
|                                       |          |
| *Type:                                |          |
| Criminal Tresspass Affidavit          |          |
| File:<br>testFile2.txt                |          |
| 100%                                  |          |
| Description:                          |          |
|                                       |          |
|                                       | *        |
| spell check                           | 11       |
|                                       |          |
| • Type:<br>Program Participation Form |          |
| File:                                 |          |
| testFile3.txt 100%                    |          |
| Description:                          |          |
|                                       | <u>ـ</u> |
|                                       | <b>.</b> |
|                                       | 11       |
| spell check                           |          |
| Save Add Remove All                   |          |

## 12) Provide Appication Information

| Step 2: Application Information>                              | * indicates a required file                   |
|---------------------------------------------------------------|-----------------------------------------------|
| Detail Information                                            | "inducates a required in                      |
| Application Name:                                             |                                               |
| etailed Description:                                          |                                               |
|                                                               |                                               |
| vell check                                                    |                                               |
| tore Address                                                  |                                               |
| Street No.: * Street Name:                                    | Street Type:<br>Select                        |
| ddress Line 1:                                                |                                               |
| Address Line 2:                                               |                                               |
| City: State:                                                  | Zip:                                          |
| TX                                                            |                                               |
| Search Clear                                                  |                                               |
|                                                               | Select from account if                        |
| BUSINESS OWNER                                                | registered as Business                        |
| add a new contact, click the Add Contact or edit a co         | Intact, click the Edit link.                  |
| Select from Account Add New                                   |                                               |
| TORE MANAGER                                                  |                                               |
| o add a new contact, click the Add Contact link. To edit a co | Intact, click the Edit II Identify 1 Store    |
| Select from Account Add New                                   | Manager                                       |
| Contact List                                                  |                                               |
| add a new contact, click the Add Contact link. To edit a co   | ntact, click the Edit link. Enter as many on- |
| Required Contact Type Minimum<br>ON-SITE POINT OF CONTACT1    | site point of contact                         |
| Select from Account Add New                                   | as necessary                                  |
| ihowing 0-0 of 0                                              | as noocoury                                   |
| Full Name Business Name Contact Type                          | Work Phone Fax E-mail Action                  |

13) Review provided information, and agree to certification. (Do your EDITING here if necessary)

# Record Type

| Convenience Store R                                                                                                    | legistration                                                                                                    |                                                                         |                                                                 |                                          |                                                       |                                      |                            |
|----------------------------------------------------------------------------------------------------|----------------------------------------------------------------------------------------------------|-------------------------------------------------------------------------|-----------------------------------------------------------------|------------------------------------------|-------------------------------------------------------|--------------------------------------|----------------------------|
| Upload Docu                                                                                                    | umentation                                                                                                    |                                                                         |                                                                 |                                          |                                                       |                                      | Edit                       |
| The maximum file siz<br>ade;adp;bat;chm;cm<br>are disallowed file typ<br>This application type<br>additional document<br>Authorization List, Pr | te allowed is 1024 Mi<br>d;com;cpl;exe;hta;h/<br>pes to upload.<br>requires you to subn<br>s prior to approval.<br>rogram Participation | 8.<br>tm;html;ins;isp;jar,<br>nit the following ty<br>Form, Criminal Tr | ;js;jse;lib;lnk;mde;n<br>pes of documents.<br>esspass Affidavit | nht;mhtml;msc;ms<br>Subject to the col   | p;mst;php;pif;scr;sct;shb<br>ected information, you m | ;sys;vb;vbe;vbs;<br>ay be required t | vxd;wsc;wsf;ws<br>o submit |
| Name                                                                                                    | Туре                                                                                                    | Size                                                                    | Latest Update                                                   | Action                                   |                                                       |                                      |                            |
| testFile.txt                                                                                                    | Authorization List                                                                                                    | 4 bytes                                                                 | 05/10/2022                                                      | Actions -                                |                                                       |                                      |                            |
| testFile2.txt                                                                                                    | Criminal Tresspass<br>Affidavit                                                                                                    | 4 bytes                                                                 | 05/10/2022                                                      | Actions -                                |                                                       |                                      |                            |
| testFile3.txt                                                                                                    | Program<br>Participation Form                                                                                                    | 4 bytes                                                                 | 05/10/2022                                                      | Actions +                                |                                                       |                                      |                            |
| Detail Inforn                                                                                                    | nation                                                                                                    |                                                                         |                                                                 |                                          |                                                       |                                      | Edit                       |
| Application Name:<br>Detailed Descriptio                                                                                                    | t<br>M:t                                                                                                    |                                                                         |                                                                 |                                          |                                                       |                                      |                            |
| Store Addres                                                                                                    | S                                                                                                    |                                                                         |                                                                 |                                          |                                                       |                                      | Edit                       |
| 218 CAMPBELL ST<br>EL PASO TX 79901<br>218 N CAMPBELL S                                                                                         | т                                                                                                    |                                                                         |                                                                 |                                          |                                                       |                                      |                            |
| BUSINESS O                                                                                                    | WNER                                                                                                    |                                                                         |                                                                 |                                          |                                                       |                                      | Edit                       |
| Angel Luna<br>El Paso City<br>218 Campbell<br>El Paso, TX, 79901                                                                                |                                                                                                    |                                                                         | Phone:9151234<br>E-mail:lunaa@o                                 | 456<br>elpasotexas.gov                   |                                                       |                                      |                            |
| STORE MAN                                                                                                    | AGER                                                                                                    |                                                                         |                                                                 |                                          |                                                       |                                      | Edit                       |
| Angel Luna<br>218 Campbell<br>El Paso, TX, 79901                                                                                                |                                                                                                    |                                                                         | Phone:9151234<br>E-mail:lunaa@o                                 | 156<br>elpasotexas.gov                   |                                                       |                                      |                            |
| Contact List                                                                                                    |                                                                                                    |                                                                         |                                                                 |                                          |                                                       |                                      | Edit                       |
| Required Con<br>ON-SITE POIN<br>Showing 1-1 of 1                                                                                                | tact Type Mini<br>IT OF CONTACT 1                                                                                                    | imum                                                                    |                                                                 |                                          |                                                       |                                      |                            |
| Full Name                                                                                                    | Business Name                                                                                                    | Contact Type                                                            | Work Phone                                                      | Fax                                      | E-mail                                                | Action                               |                            |
| Angel Luna                                                                                                    | El Paso City                                                                                                    | ON-SITE POINT<br>OF CONTACT                                             | 9152121475                                                      |                                          | lunaa@elpasotexas.gov                                 | Edit                                 |                            |
| Important In<br>Convenience<br>• https://<br>enforce<br>• Please I<br>inspect                                                                   | formation<br>e store employ<br>/www.elpasote<br>ement/<br>keep convenie<br>ion purposes.                                                | ee training is<br>exas.gov/poli<br>nce store sta                        | i located onlir<br>ce-departme<br>ff's online tra               | ne at:<br>nt/code-enfe<br>ining certific | orcement/about-o                                      | code-<br>ne binder f                 | or                         |
| By checking this                                                                                                    | s box, I agree to the                                                                                                    | above certificat                                                        | ion.                                                            |                                          |                                                       | Date:                                | ·                          |
| Continue App                                                                                                    | lication »                                                                                                    |                                                                         |                                                                 |                                          |                                                       |                                      |                            |

# 14) Review applicable Fee(s) and proceed to Check Out

| Starch         Starch         Starch         Starch         Home       Building       Health       Licenses       Planning       Telecom & RoW       Traffic Control       more         Create an Application       Search Applications         2       Application       3 Review       4 Pay Fees       5 Record         1       Documents       2 Application       3 Review       4 Pay Fees       5 Record         Step 4: Pay Fees       Starch Application gene applicable. The following screen will display your total fees.       5 Record         Step 4: Pay Fees       0 you       1 Technology Fee       1 1 4 5 2         ToTAL FEES: \$150.92       1 1 4 5 2       1 1 4 5 2         YOTAL FEES: \$150.92       Continue Shopping *       1 4 5 2         Creeck Out *       Continue Shopping *       1 4 5 2         Check Out *       Continue Shopping *       1 4 5 2                                                                                                    | rd Submittal<br>ork items installed<br>Amount<br>\$146.92<br>\$4.00 |
|----------------------------------------------------------------------------------------------------|---------------------------------------------------------------------|
| Attention: Due to problems when uploading documents, the recommended browser is Internet Explorer 10 or greater.         Home       Building       Health       Licenses       Planning       Telecom & RoW       Traffic Control       more       Telecom & RoW         Create an Application       Search Application       Image: Convenience Store Registration       Image: Convenience Store Registration       Image: Convenience Store Registration       Image: Convenience Store Registration       Image: Convenience Store Registration       Image: Convenience Store Registration       Image: Convenience Store Registration       Image: Convenience Store Registration       Image: Convenience Store Registration       Image: Convenience Store Registration Fee       Image: Convenience Store Registration Fee | rd Submittal<br>ork items installed<br>Amount<br>\$146.92<br>\$4.00 |
| Home       Building       Health       Licenses       Planning       Telecom & RoW       Traffic Control       more       more         Create an Application       Search Applications         Convenience Store Registration         1       Documents       2       Application       3       Review       4       Pay Fees       5       Record         Step 4: Pay Fees       3       Review       4       Pay Fees       5       Record         Step 4: Pay Fees                                                                                                    | rd Submiltal<br>ork items installed<br>Amount<br>\$146.92<br>\$4.00 |
| Home       Building       Health       Licenses       Planning       Telecom & Row       Traffic Control       more       More         Create an Application       Search Applications         Convenience Store Registration         1       Documents       2       Application       3       Review       4       Pay Fees       5       Record         Step 4: Pay Fees       Information       3       Review       4       Pay Fees       5       Record         Step 4: Pay Fees       Information       3       Review       4       Pay Fees       5       Record         Step 4: Pay Fees       Information       you've entered. Some fees are based on the quantity of wr repared. Enter quantities where applicable. The following screen will display your total fees.       1       16.92         Optication Fees       1       Technology Fee       146.92       1         OTAL FEES: \$150.92       Continue Shopping >       1       Continue Shopping >       1         Check Out 3       Continue Shopping >       Announcements       Logged in as:Angel Lung       Collections (0)       Cart (1)       Account Mar         Stearch       Stearch       Stearch       Stearch       Stearch       Stearch       Stearch <th>rd Submittal<br/>ork items installed<br/>Amount<br/>\$146.92<br/>\$4.00</th>                                                                                                    | rd Submittal<br>ork items installed<br>Amount<br>\$146.92<br>\$4.00 |
| Create an Application       Search Applications         1 Documents       2 Application         3 Review       4 Pay Fees         Step 4: Pay Fees       5 Reco         Step 4: Pay Fees       5 Reco         Step 4: Pay Fees       5 Reco         Step 4: Pay Fees       5 Reco         Step 4: Pay Fees       5 Reco         Step 4: Pay Fees       5 Reco         Step 4: Pay Fees       5 Reco         Step 4: Pay Fees       5 Reco         Fees       0ty.         Convenience Store Registration Fee       1         Technology Fee       146.92         OTAL FEES: \$150.92       1         Store For Registration Fees       146.92         OTAL FEES: \$150.92       Continue Shopping a         Announcements       Logged in as:Angel Luna       Collections (0)       Cart (1)         Announcements       Logged in as:Angel Luna       Collections (0)       Cart (1)       Account Mar                                                                                                    | rd Submittal<br>ork items installed<br>Amount<br>\$146.92<br>\$4.00 |
| Convenience Store Registration         1 Documents       2 Application<br>Information       3 Review       4 Pay Fees       5 Record         Step 4: Pay Fees         Isted below are preliminary fees based upon the information you've entered. Some fees are based on the quantity of wr repared. Enter quantities where applicable. The following screen will display your total fees.         Step 4: Pay Fees         Step 4: Pay Fees         Step 4: Pay Fees         Step 4: Pay Fees         Step 4: Pay Fees         Step 4: Pay Fees         Step 4: Pay Fees         Step 4: Pay Fees         Step 4: Pay Fees         Step 4: Pay Fees         Step 4: Pay Fees         Step 4: Pay Fees         Convenience Store Registration Fee         1         Technology Fee       1         OTAL FEES: \$150.92         Check Out 3       Continue Shopping >         Announcements       Cogged in as:Angel Lung       Collections (0)       Cart (1)       Search                                                                                                    | rd Submittal<br>ork items installed<br>Amount<br>\$146.92<br>\$4.00 |
| 1 Documents       2 Application information       3 Review       4 Pay Fees       5 Record         Step 4: Pay Fees       Step 4: Pay Fees       5       5         Step 4: Pay Fees       Step 4: Pay Fees       5       6         Step 4: Pay Fees       Step 4: Pay Fees       5       6         Step 4: Pay Fees       Step 4: Pay Fees       5       6         Step 4: Pay Fees       Step 4: Pay Fees       5       6         Step 4: Pay Fees       Step 4: Pay Fees       5       6         Step 4: Pay Fees       Step 4: Pay Fees       5       6         Step 4: Pay Fees       Step 4: Pay Fees       6       7         Step 4: Pay Fees       Step 4: Pay Fees       7       7         Step 4: Pay Fees       Step 4: Pay Fees       7       7         Step 4: Pay Fees       Step 4: Pay Fees       1       1         Step 5: St50.92       Continue Shopping >       146.92       146.92         Check Out >       Continue Shopping >       Continue Shopping >       Step 4: Pay Fees       1         Announcements       Logged in as:Angel Luna       Collections (0)       Cart (1)       Account Mar         Step 5: Pay Fees       Step 5: Pay Fees       Step 5: Pay Fees       Step 5:                                                                                                    | rd Submittal<br>ork items installed<br>Amount<br>\$146.92<br>\$4.00 |
| Step 4: Pay Fees         isted below are preliminary fees based upon the information you've entered. Some fees are based on the quantity of wire repaired. Enter quantities where applicable. The following screen will display your total fees.         upplication Fees         Fees       Oty.         Convenience Store Registration Fee       1         Technology Fee       146.92         OTAL FEES: SIS0.92       Iote: This does not include additional inspection fees which may be assessed later.         Check Out >       Continue Shopping >         Announcements       Logged in as:Angel Luna       Collections (0)       Cart (1)         Account Mar                                                                                                    | Amount<br>\$146.92<br>\$4.00                                        |
| Announcements       Logged in as:Angel Luna       Collections (0)       Cart (1)       Account Mar                                                                                                    | ork items installed<br>Amount<br>\$146.92<br>\$4.00                 |
| Image: Stree Registration Fee       Oty.         Convenience Store Registration Fee       1         Technology Fee       146.92         OTAL FEES: \$150.92       Ote: This does not include additional inspection fees which may be assessed later.         Check Out >       Continue Shopping >         Announcements       Logged in as:Angel Luna       Collections (0)       Teart (1)       Account Mar         Search                                                                                                    | Amount<br>\$146.92<br>\$4.00                                        |
| Teed     Uty.       Convenience Store Registration Fee     1       Technology Fee     146.92       OTAL FEES: \$150.92     146.92       Iote: This does not include additional inspection fees which may be assessed later.     1       Check Out a     Continue Shopping a                                                                                                    | Amount<br>\$146.92<br>\$4.00                                        |
| Technology Fee 146.92<br>OTAL FEES: \$150.92<br>lote: This does not include additional inspection fees which may be assessed later.<br>Check Out a Continue Shopping a<br>Announcements Logged in as:Angel Luna Collections (0) Cart (1) Account Mar<br>Search                                                                                                    | \$4.00                                                              |
| OTAL FEES: \$150.92<br>lote: This does not include additional inspection fees which may be assessed later.<br>Check Out > Continue Shopping ><br>Announcements Logged in as:Angel Luna Collections (0) — Cart (1) Account Mar<br>Search                                                                                                    |                                                                     |
| Check Out » Continue Shopping » Announcements Logged in as Angel Luna Collections (0) Cart (1) Account Mar                                                                                                    |                                                                     |
| Attention: Due to problems when upleading documents the                                                                                                    | agement Log                                                         |
| Attention: Due to problems when uploading documents the                                                                                                    | agement Logo                                                        |
| Attention, Due to problems when ubtoduing documents, the                                                                                                    | Q                                                                   |
| recommended browser is Internet Explorer 10 or greater.                                                                                                    |                                                                     |
|                                                                                                    |                                                                     |
| Home Building Health Licenses Planning Telecom & RoW Traffic Control more                                                                                                    | •                                                                   |
| Dashboard My Records My Account Advanced Search 🗸                                                                                                    |                                                                     |
| Cart                                                                                                    |                                                                     |
| 1 Select item to pay 2 Payment 3 Receipt/Record issuance                                                                                                    |                                                                     |
|                                                                                                    |                                                                     |
| Step 1: Select item to pay<br>Click on the arrow in front of a row to display additional information. Items can be saved for a future checkout by cl                                                                                                    | cking on the Save                                                   |
| later link.                                                                                                    | sking on the bave                                                   |
| PAY NOW                                                                                                    |                                                                     |
| ATTENTION: The City of El Paso is no longer accepting American Express as of August                                                                                                    | , 2016.                                                             |
| We apologize for the inconvenience this may cause you.                                                                                                    |                                                                     |
|                                                                                                    | t process:                                                          |
| IMPORTANT: To prevent double charges please avoid the following during the paymen                                                                                                    |                                                                     |
| IMPORTANT: To prevent double charges please avoid the following during the paymen - Do not double click pay button                                                                                                    |                                                                     |
| IMPORTANT: To prevent double charges please avoid the following during the paymen<br>- Do not double click pay button<br>- Do not refresh browser page                                                                                                    |                                                                     |
| IMPORTANT: To prevent double charges please avoid the following during the paymen<br>- Do not double click pay button<br>- Do not refresh browser page<br>- Do not hit back at any point                                                                                                    |                                                                     |
| IMPORTANT: To prevent double charges please avoid the following during the paymen<br>- Do not double click pay button<br>- Do not refresh browser page<br>- Do not hit back at any point<br>- Should an error occur after financial details are entered, <u>please do not resubmit p</u><br>AND contract the One-Stop Shop at (915) 212-0104                                                                                                    | <u>iyment</u>                                                       |
| IMPORTANT: To prevent double charges please avoid the following during the paymen<br>- Do not double click pay button<br>- Do not refresh browser page<br>- Do not hit back at any point<br>- Should an error occur after financial details are entered, <u>please do not resubmit p</u><br><u>AND contact the One-Stop Shop at (915) 212-0104.</u>                                                                                                    | iyment.                                                             |

 Edit Cart »
 Continue Shopping »

15) After payment has been made ACA will provide you with an **LCSR id#** please keep it for your records since this will be the record id of your application.

| Attentic<br>recomm  | on: Due to p<br>nended bro | problems<br>wser is In         | when upl<br>ternet Ex         | oading doc<br>plorer 10 o           | uments, the r greater. | Search.       |             | agement L | Q, |
|---------------------|----------------------------|--------------------------------|-------------------------------|-------------------------------------|------------------------|---------------|-------------|-----------|----|
| Home                | Building                   | Health                         | Licenses                      | Planning                            | Telecom & R            | oW Traffic Co | ontrol more | e 🔻       |    |
| Create a            | an Application             | n Searcl                       | h Applicatio                  | ns                                  |                        |               |             |           |    |
| 1 Select            | item to pay 2              | Payment<br>information         | 3 Fis                         | Receipt/Record<br>ssuance           |                        |               |             |           |    |
| Step 3 :<br>Receipt | Receipt/R                  | ecord iss                      | uance                         |                                     |                        |               |             |           |    |
| $\oslash$           | Your applie<br>Please prin | cation(s) has<br>nt your recor | been succes<br>d(s) and retai | sfully submitte<br>in a copy for yo | d.<br>our records.     |               |             |           |    |
|                     |                            |                                |                               |                                     |                        |               |             |           |    |